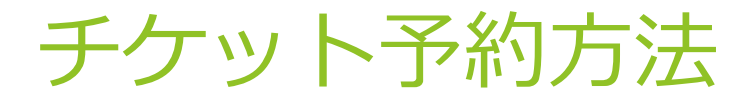

1.演奏会予約サイトにアクセスする。 下記のURLで、または、QRコードをスマホで読み取って 演奏会予約サイトにアクセスする。

https://teket.jp/4952/20281

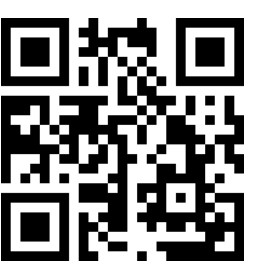

2. チケット情報を表示 または スクロール し指定席チケットの選択画面に移動する。

> チケット情報を表示 をクリック

【テスト公開】 【テスト】YAO管弦楽

**クラシック** / オーケストラ

※Cookie使用の確認が表示された 場合同意するを選んでください。

## 3.指定席チケットを選択する。

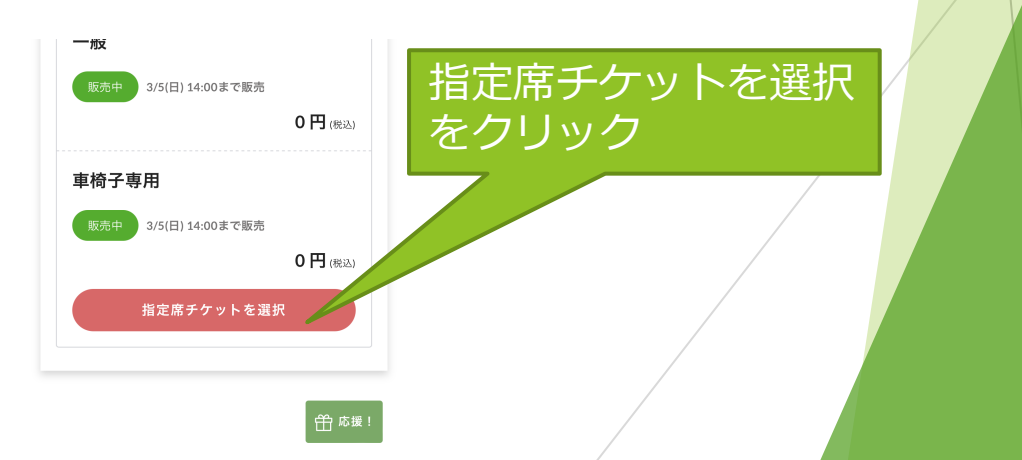

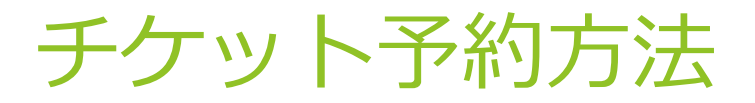

## 4.希望の席を選択する。 座席一覧から希望する席をクリックして次へをクリック する。

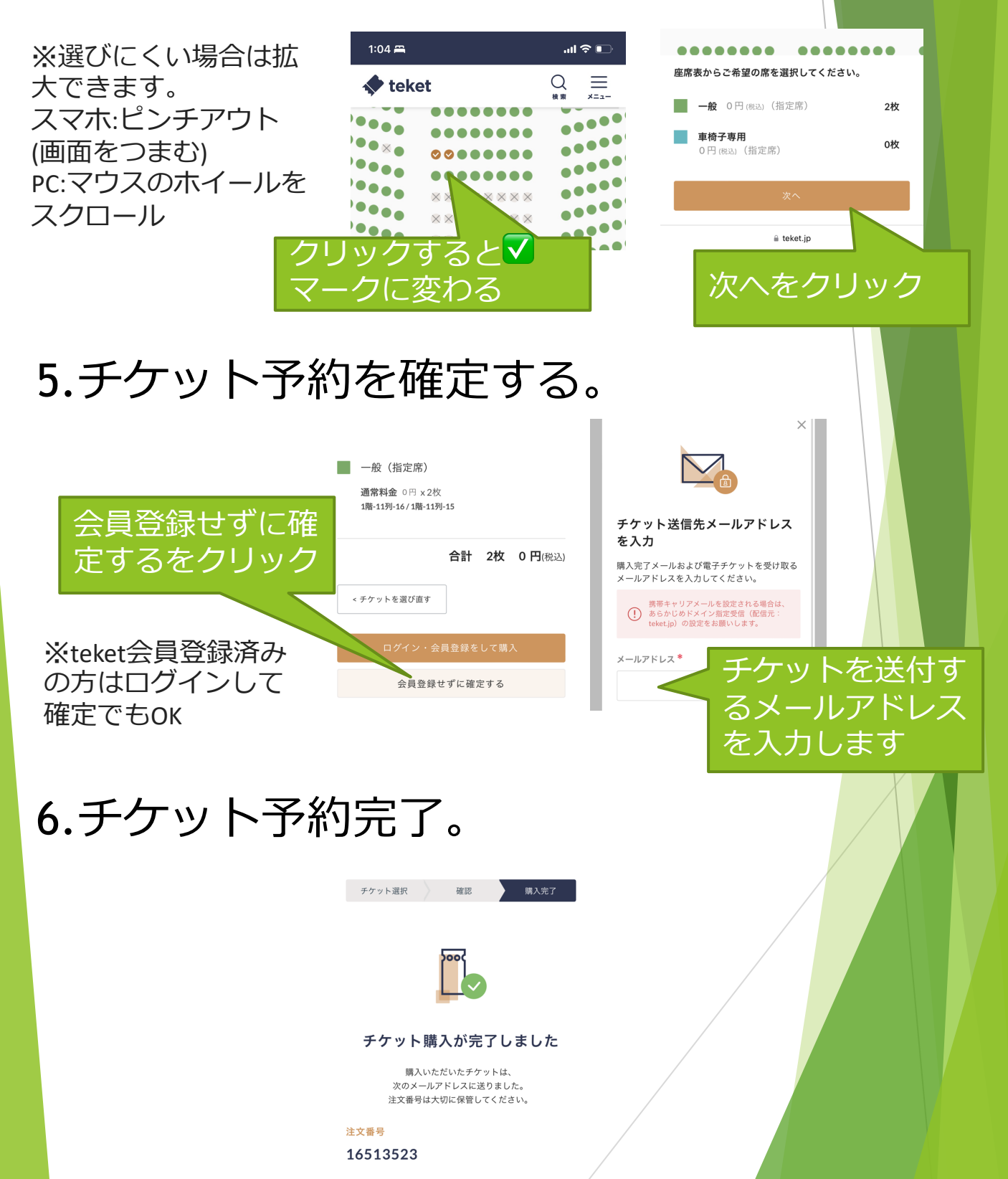

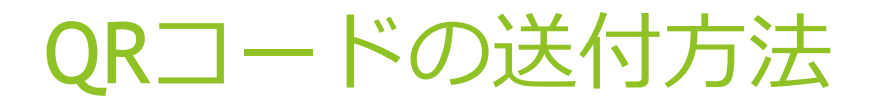

 ・スマホの場合 ① or ②
①手続き完了の画面を下にスクロール、「PDFチケット をダウンロード」をクリック、表示されたチケット情報
をメール、LINE等で送る。

PDFチケットをダウン

ロードをクリック

チケット確認方法
♪ チケットを確認
♪ PDFチケットをダウンロード
イベント当日の使い方
(?) 入場方法を確認
(?) ライブ配信の視聴方法を確認

②手続き完了メールの最下部にあるPDFチケットをメール、LINE等で送る。

・ PCの 場合

「ご購入手続き完了のお知らせ」のメールに添付されているPDFを保存し、そのPDFをメールに添付して送る。

| teket E-FFYYFJUYF |                             |               |                                                                                                    |
|-------------------|-----------------------------|---------------|----------------------------------------------------------------------------------------------------|
| 【テスト】YA0領         | 弦楽団第19回定期演奏会                |               |                                                                                                    |
| 主 催:YA0管弦楽团       |                             |               |                                                                                                    |
| お問い合わせ:メール        | concert@yacorchestra.com    |               |                                                                                                    |
| ホームページ https/     | www.yaoorchestra.com        |               |                                                                                                    |
| 2023/3/5(日)       | 開場: 13:30 / 開演: 14:00 / 終   |               |                                                                                                    |
|                   | 演: 16:00                    |               |                                                                                                    |
| 神奈川県立音楽堂          |                             |               | 入場時にこちらを                                                                                                    |
| 「桜木町」駅から徒歩        | 10分 / JR「日ノ出町駅」徒歩13分 / パス「糸 | 【葉坂」徒歩7分 または  | 会場スタッフへ提示ください                                                                                                   |
| 1户部11日」徒歩5分       | / 王傕公演時のみ照料シャトルバスを「極木       | 町駅」より進行       |                                                                                                    |
| 一般(通常料金)(指)       | 2席)                         | 1時-10列-28     |                                                                                                    |
| 0円(税込)            |                             |               | 100 Carlos - 100 Carlos - 100 Carlos - 100 Carlos - 100 Carlos - 100 Carlos - 100 Carlos - 100 Carlos - 100 Car |
|                   |                             |               | - <b>16</b> -17-5-                                                                                              |
| 発効日:2023/2/12(日   | ) 19:25                     | チケット番号:RT9748 | - ALTERNATION                                                                                                   |
| 注文番号:16614646     |                             |               |                                                                                                    |
|                   |                             |               |                                                                                                    |